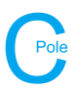

- 1. Install COLDNet Pole and open application
- 2. Select File>New
- 3. Give the file a name, e.g. ComplexPointLoadExample
- 4. The following screen below will appear. Select Parameter File Locations>Add Directory to navigate to the location where the Design Parameters/Libraries have been stored locally on the machine. Once selected Close Manage Directories window and double click on the desired parameter file from the list. For this example, select the Design Parameter file called **EQCyclonic**.

| G COLDNet Pole: C | C:\Users\Jacquie\Documents\COLDNet | \TestFiles\ComplexPointLoadExample.0 | OLDPole                    |                    |                              |                 |                         |                                                       | - 🗆 ×                |
|-------------------|------------------------------------|--------------------------------------|----------------------------|--------------------|------------------------------|-----------------|-------------------------|-------------------------------------------------------|----------------------|
| File Designs      | Configuration Reports Strength     | Factors Export to DXF 3D Vie         | w Job History Print Settin | gs Information     | n                            |                 | Display Options + Draw  | Options Measure - Cross-Sections - Print              |                      |
| Current Design:   | 32                                 | Foundation                           |                            |                    | Job Description:             | P               | lan Profile             |                                                       |                      |
| Pole Details      | 5                                  | Soil Type:                           |                            |                    |                              |                 |                         |                                                       |                      |
| Asset No:         |                                    | Soil Passive                         | Use No                     | n-Standard         |                              |                 |                         |                                                       |                      |
| Group:            | . 🗸                                | Resistance (kPa/m):                  | Soil                       |                    |                              |                 |                         |                                                       |                      |
| Length:           |                                    | Setting Depth (m):                   | VISE Nor<br>Setting        | -Standard<br>Depth |                              |                 |                         |                                                       |                      |
| Strengths         |                                    | Stabilised Backfill:                 |                            |                    |                              |                 |                         |                                                       |                      |
| Measured Strength |                                    | Width Below<br>Ground (mm):          |                            |                    |                              |                 |                         |                                                       |                      |
| (kN):             |                                    | Pole Bases                           | & Logs Offset (m)          | Direction (°)      |                              |                 |                         |                                                       |                      |
| Pole Angle (°):   | 210                                | Pole Base:                           |                            |                    |                              |                 |                         |                                                       |                      |
|                   |                                    | Upper Log:                           |                            |                    |                              |                 |                         |                                                       |                      |
|                   |                                    | Lower Log:                           | G Select Parameter - Doul  | le click mouse to  | select                       |                 | – 🗆 ×                   |                                                       |                      |
|                   | Add Profile                        |                                      | Parameter File Location    | Load CATAN         | Design Set Cancel Use h      | ighlighted file |                         |                                                       |                      |
| Survey Data Simp  | ple Point Loads Complex Point Load | ds Results Images                    | File Path                  |                    |                              |                 |                         |                                                       |                      |
| Show Results      | Show All Hide All                  |                                      | C:\Users\Jacquie\Docume    | nts\COLDNet\Lit    | braries\EQCyclonic.cdc.xml   |                 |                         |                                                       |                      |
| Tieleade          | Foundations Holio Her              | in Midness Midness                   | C:\Users\Jacquie\Docume    | nts\COLDNet\Lit    | braries\EQNonCyclonic.cdc.xm | 1               |                         |                                                       |                      |
|                   |                                    |                                      |                            |                    |                              |                 |                         |                                                       |                      |
|                   |                                    |                                      |                            | _                  |                              |                 | Easting:-43.75 Northing | 54.11                                                 |                      |
|                   |                                    |                                      |                            |                    |                              |                 |                         |                                                       |                      |
| Conductors Cross  | sarms Pole Plant Stays             |                                      |                            |                    |                              |                 |                         |                                                       |                      |
| Profile           |                                    |                                      |                            |                    |                              |                 |                         |                                                       |                      |
| Pole Crossarn     | Add New Circuit                    | Remove Selected                      | Circuit                    |                    |                              |                 |                         | Show Kingbolt Height Show Wire Detail                 | Show Height of Wires |
| Circuit           | Common Crossarm Attach             | ment Type Conductor                  | Everyday Load<br>(%CBL)    | Crossarm<br>Group  | Crossarm                     | Locked POA      | POA (m)                 | Crossarm Span Length Ruling Span<br>Angle (*) (m) (m) |                      |
| End Crossarms     | 5                                  |                                      |                            |                    |                              |                 |                         |                                                       |                      |
| Circuit           | Attachr                            | ment Type                            |                            | Crossarm<br>Group  | Crossarm                     |                 | POA (m)                 | Crossarm<br>Angle (°)                                 |                      |
|                   |                                    |                                      |                            |                    |                              |                 |                         |                                                       |                      |

5. The design criteria and libraries can be viewed by selecting Configuration from the top menu on the main screen.

| ent Libraries                                | nductors 14                   | oltages Doles D                                                                                 | ole Bases                                                  | rossarme                                                          | Soil To                   | 105 St.                   | ove Pe                    | le Plant                  |                                           |                   |                                              |                   |                                                   |                                                           |                                                                                                    |                                                                              |  |
|----------------------------------------------|-------------------------------|-------------------------------------------------------------------------------------------------|------------------------------------------------------------|-------------------------------------------------------------------|---------------------------|---------------------------|---------------------------|---------------------------|-------------------------------------------|-------------------|----------------------------------------------|-------------------|---------------------------------------------------|-----------------------------------------------------------|----------------------------------------------------------------------------------------------------|------------------------------------------------------------------------------|--|
| e Parameter File                             | Save As N                     | New Parameter File                                                                              | 010 00000 0                                                | 000001110                                                         | Soli 19                   | 200 310                   | iya Pu                    | IC FIGHL                  |                                           |                   |                                              |                   |                                                   |                                                           |                                                                                                    |                                                                              |  |
|                                              |                               |                                                                                                 |                                                            |                                                                   |                           |                           |                           |                           |                                           |                   |                                              |                   |                                                   |                                                           | Calculation Methods                                                                                          |                                                                              |  |
|                                              |                               |                                                                                                 |                                                            |                                                                   | C                         | anne Lo                   | cation w                  | here the                  | libraries are S                           | tored             |                                              |                   |                                                   |                                                           | Tension Calculation Nethod                                                                                   | PullasCoan                                                                   |  |
|                                              |                               |                                                                                                 |                                                            |                                                                   |                           | ange co                   |                           | more the                  |                                           |                   |                                              |                   |                                                   |                                                           |                                                                                                    | Kungapan                                                                     |  |
| Librarie                                     |                               |                                                                                                 |                                                            |                                                                   |                           |                           |                           |                           |                                           |                   |                                              |                   |                                                   |                                                           | Pole Allowable Tiploa<br>Calculation Method                                                                  | d<br>j: PoleStrength ~                                                       |  |
| Conductor Libra                              | ry: C:\Use                    | sers\Jacquie\Docum                                                                              | ents\COLDNe                                                | it\Librarie                                                       | s\Default                 | COLDC                     | onducto                   | rs                        |                                           |                   |                                              |                   |                                                   | Change File                                               | Pole Tipload Bending above Stav                                                                              | N                                                                            |  |
| Voltage Libra                                | ry: C:\Use                    | sers\Jacquie\Docum                                                                              | ents\COLDNe                                                | t'U.ibrarie:                                                      | s\Default                 | .COLDV                    | oltageDa                  | sta                       |                                           |                   |                                              |                   |                                                   | Change File                                               | Calculation Method: PoleStrength ~                                                                           |                                                                              |  |
| Pole Libra                                   | ry: C:\Use                    | sers\Jacquie\Docum                                                                              | ents\COLDNe                                                | it\Librarie                                                       | s\Default                 | .COLDP                    | oleGroup                  | s                         |                                           |                   |                                              |                   |                                                   | Change File                                               | Foundation Calculation Nethod                                                                                | ModifiedBroms                                                                |  |
| Pole Base Libra                              | ry: C:\Use                    | sers\Jacquie\Docum                                                                              | ents\COLDNe                                                | styLibrarie                                                       | s\Default                 | COLDP                     | piebase                   |                           |                                           |                   |                                              |                   |                                                   | Change File                                               |                                                                                                    |                                                                              |  |
| Crossarm Libra                               | ry: C:\Use                    | sers vacquie (Docum                                                                             | ents\COLDNe                                                | stylibrarie:                                                      | sypefault                 | COLDX                     | arms                      |                           |                                           |                   |                                              |                   |                                                   | Change File                                               | Calculation Options                                                                                          | Bloweut Conditions                                                           |  |
| Soli Type Libra                              | C:\Use                        | sers Dacquie (Docum                                                                             | ents (COLDNe                                               | et (Librarie)                                                     | s we fault                | COLDS                     | onuata                    |                           |                                           |                   |                                              |                   |                                                   | Change File                                               | Calculate Tiploads                                                                                           | Transaction (00)                                                             |  |
| Stay Libra                                   | ry: Critose                   | sers bacquie (bocom                                                                             | ents (COLD/re                                              | at the set                                                        | ND-f-uk                   | COLDS                     | al official               | P                         |                                           |                   |                                              |                   |                                                   | Change File                                               | Calculate Foundations                                                                                        | Temperature (*C): 35                                                         |  |
|                                              |                               |                                                                                                 |                                                            |                                                                   |                           |                           |                           |                           |                                           |                   |                                              |                   |                                                   |                                                           |                                                                                                    |                                                                              |  |
| ad Cases                                     | Temperature                   | Wind                                                                                            | Radial<br>Thickness                                        | Density<br>of Ice                                                 |                           |                           | 6                         | 0                         | Live Lead                                 |                   | Live                                         |                   | Use Span                                          | Use Span<br>Reduction                                     | Calculate Crossarms  Uplift Load Cases Name Temperature (°C) (°C)                                            | Default Soil Type: Medium  Vid-Span 'K' factor: 0.40  Pressure (Pa)          |  |
| Name 7                                       | Temperature<br>(°C)           | e Wind<br>Pressure<br>(Po)                                                                      | Radial<br>Thickness<br>of Ice or<br>Snow<br>(mm)           | Density<br>of Ice<br>or<br>Snow<br>(kg/m²)                        | A<br>(Wn)                 | B<br>(Gs)                 | C<br>(Gc)                 | D<br>(Pt)                 | Live Load<br>Vertical (N)                 | E                 | Live<br>Load<br>Horz.<br>(N)                 | G                 | Use Span<br>Reduction<br>Factor Synoptic<br>Winds | Use Span<br>Reduction<br>Factor<br>Downdraft<br>Winds     | Calculate Crossarms                                                                                          | Default Soil Type: Medium V<br>Mid-Span 'K' factor: 0.40<br>Pressure<br>(Pa) |  |
| Name T                                       | Temperature<br>(°C)<br>2      | <ul> <li>Wind<br/>Pressure<br/>(Po)</li> <li>25 1200</li> </ul>                                 | Radial<br>Thickness<br>of Loe or<br>Snow<br>(mm)           | Density<br>of Ice<br>or<br>Snow<br>(kg/m²)                        | A<br>(Wn)<br>1.00         | B<br>(Gs)<br>1.10         | C<br>(Gc)<br>1.25         | D<br>(Ft)<br>1.25         | Live Load<br>Vertical (N)<br>0.00         | E<br>0.00         | Live<br>Load<br>Horz.<br>(N)<br>0.00         | G<br>0.00         | Use Span<br>Reduction<br>Factor Synoptic<br>Winds | Use Span<br>Reduction<br>Factor<br>Downdraft<br>Winds     | Calculate Crossarms                                                                                          | Default Soil Type: Medium v<br>Nid-Span 'K' factor: 0.40<br>Pressure         |  |
| Name 1<br>Limit State<br>Sustained           | femperature<br>(°C)<br>2<br>1 | e Wind<br>Pressure<br>(Pa)<br>25 1200<br>15 0                                                   | Radial<br>Thickness<br>of Ice or<br>Snow<br>(mm)<br>0<br>0 | Density<br>of Ice<br>or<br>Snow<br>(kg/m <sup>2</sup> )<br>0      | A<br>(Wn)<br>1.00<br>1.00 | B<br>(Gs)<br>1.10<br>1.10 | C<br>(Gc)<br>1.25<br>1.10 | D<br>(Ft)<br>1.25<br>1.10 | Live Load<br>Vertical (N)<br>0.00<br>0.00 | E<br>0.00<br>0.00 | Live<br>Load<br>Horz.<br>(N)<br>0.00<br>0.00 | G<br>0.00<br>0.00 | Use Span<br>Reduction<br>Factor Synoptic<br>Winds | Use Span<br>Reduction<br>Fedor<br>Downdraft<br>Winds      | Catoulate Crossarms D<br>Uplift Load Cases<br>Name Temperature Wind (<br>Note: Section 2000)<br>Section 2000 | Default Soil Type: (Medium v<br>Nid-Span Kr factor: 0.40                     |  |
| Name <sup>1</sup><br>Limt State<br>Susteined | Femperature<br>(°C)<br>2<br>1 | <ul> <li>Wind<br/>Pressure<br/>(Po)</li> <li>25</li> <li>1200</li> <li>15</li> <li>0</li> </ul> | Radial<br>Thickness<br>of Ice or<br>Snow<br>(mm)<br>0<br>0 | Density<br>of Ice<br>or<br>Snow<br>(kg/m <sup>2</sup> )<br>0<br>0 | A<br>(Wn)<br>1.00<br>1.00 | B<br>(Gs)<br>1.10<br>1.10 | C<br>(Gc)<br>1.25<br>1.10 | D<br>(Pt)<br>1.25<br>1.10 | Live Load<br>Vertical (N)<br>0.00<br>0.00 | E<br>0.00<br>0.00 | Live<br>Load<br>Horz.<br>(N)<br>0.00<br>0.00 | G<br>0.00<br>0.00 | Use Span<br>Reduction<br>Factor Synoptic<br>Winds | Use Span<br>Reduction<br>Factor<br>Downdraft<br>Winds<br> | Catoulate Crossarms 22                                                                                       | Defeuit Seil Type: Medium v<br>Néd-Span YC factor: 0.40<br>Pressure          |  |

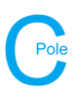

## **COLDNet Pole – Complex Point Load Example**

- 6. If applicable, record the pole Asset No.
- 7. Select the Group, Length and Strength of the pole from the dropdown menus on the main form
- 8. Select Soil Type and Setting Depth from the dropdown menus
- 9. Select the Complex Point Loads tab
- 10. To add a new Complex Point Load select Add New Point Load
- 11. Enter in the details of the conductor load. An example has been given below

| COLDNet Deley Civiliseers Incernie |                      | t\TestEiles\Comp | levDointl ondEvans |                    |                |                         |                  |                    |                    |
|------------------------------------|----------------------|------------------|--------------------|--------------------|----------------|-------------------------|------------------|--------------------|--------------------|
| COLDINEL POLE: C:\USEIS()acquie    | Cocuments (COCDINE   | i e i e e        |                    |                    | 0 1 1 0 H      |                         |                  |                    |                    |
| File Designs Configuration         | Reports Strengt      | in Factors Exp   | Soft to DXF 3D     | View Job Histor    | y Print Settin | gs Informatio           | n                |                    |                    |
| Current Design: Design1            |                      | Foundation       |                    |                    |                |                         | Job Description: | 1                  |                    |
| Pole Details                       |                      |                  | Soil Type: Med     | dium               | ~              |                         |                  |                    |                    |
| Asset No:                          |                      | Soil Pass        | ive ooo            |                    | Use No         | n-Standard              |                  |                    |                    |
| Group: Wood                        | ~                    | Resistan         | ce (kPa/m): 900    |                    | Soil           |                         |                  |                    |                    |
|                                    |                      | Setting          | Depth (m):         | 5                  |                | -Standard               |                  |                    |                    |
| Length: 12.5 m                     | ~                    | -                | 1.0                | 5                  | Setting        | Depth                   |                  |                    |                    |
| Strength: 5 kN                     | ~                    | Stabilis         | ed Backfill:       |                    | _              |                         |                  |                    |                    |
| Measured Strength                  |                      | Gro              | und (mm):          |                    |                |                         |                  |                    |                    |
| (kN):                              |                      |                  | Pole Bas           | ses & Logs         | Offset (m)     | Direction (°)           |                  |                    |                    |
|                                    |                      | Pole Base:       | <none></none>      | ~                  |                |                         |                  |                    |                    |
|                                    |                      | Lipper Log       |                    |                    |                |                         |                  |                    |                    |
|                                    |                      | opper cog.       | <none></none>      | ~                  |                |                         |                  |                    |                    |
| Add Profile                        |                      | Lower Log:       | <none></none>      | ~                  |                |                         |                  |                    |                    |
| Survey Data Simple Boist Loads     | Complex Point Los    | ds Deculto To    |                    |                    |                |                         |                  |                    |                    |
| Survey Data Simple Point Loads     | , complex rollic cod | Results II       | nages              |                    |                |                         |                  |                    |                    |
|                                    |                      |                  |                    |                    | Add Net        | v Point Load            | F                | Remove Selected I  | Point Load         |
| Description                        | Bearing (°)          | POA (m)          | POA End (m)        | Conductor<br>Group | Conductor      | Everyday Load<br>(%CBL) | No. of<br>Wires  | Span Length<br>(m) | Ruling Span<br>(m) |
| Load1                              | 30                   | 8.00             | 7.50               | Standard           | SC/AC 3/2.75   | 10.00                   | 4                | 75.00              | 75.00              |
| Load2                              | 200                  | 8.00             | 7.00               | Standard           | SC/AC 3/2.75   | 10.00                   | 4                | 100.00             | 100.00             |
|                                    |                      |                  |                    |                    |                |                         |                  |                    |                    |

## 12. Select the Results tab and Show All to view the basic results

| Elle Designe                                                                                                    |                                                                                                    | ie (o ocumento (e o co                                                                                                    | Net\TestFiles\Co                                                                    | omplexPointLoadExa                                                                                   | mple.COLDPole                                                                                                    |                                                                                                    |                                           |                                       |            |                                                                |                                                                                                    | - 0 ×               |
|----------------------------------------------------------------------------------------------------|----------------------------------------------------------------------------------------------------|----------------------------------------------------------------------------------------------------|-------------------------------------------------------------------------------------|----------------------------------------------------------------------------------------------------|----------------------------------------------------------------------------------------------------|----------------------------------------------------------------------------------------------------|-------------------------------------------|---------------------------------------|------------|----------------------------------------------------------------|----------------------------------------------------------------------------------------------------|---------------------|
| File Designs                                                                                                    | Configuration                                                                                                   | Reports Stre                                                                                                    | ingth Factors                                                                       | Export to DXF 3                                                                                      | D View Job His                                                                                                    | tory Print Setting                                                                                       | gs Informatio                             | n                                     |            | Display Options • Draw Option                                  | ns Measure • Cross-Sections • Print                                                                                                    |                     |
| Current Design                                                                                                    | : Design1                                                                                                    |                                                                                                    | Foundati                                                                            | ion                                                                                                  |                                                                                                    |                                                                                                    |                                           | Job Description:                      |            | Plan Profile                                                   |                                                                                                    |                     |
| Pole Details                                                                                                    | -                                                                                                    |                                                                                                    |                                                                                     | Soil Type: M                                                                                         | edium                                                                                                    | ~                                                                                                    |                                           |                                       |            |                                                                | North (Y) 0°                                                                                                    |                     |
| Asset No:                                                                                                    |                                                                                                    |                                                                                                    | Soil F                                                                              | Passive 90                                                                                           | 00                                                                                                    | Use Nor                                                                                                  | n-Standard                                |                                       |            |                                                                |                                                                                                    |                     |
| Group:                                                                                                    | Wood                                                                                                    | ~ .                                                                                                    | Resis                                                                               | stance (kPa/m):                                                                                      |                                                                                                    |                                                                                                    |                                           |                                       |            |                                                                |                                                                                                    |                     |
| Length:                                                                                                    | 12.5 m                                                                                                    | ~                                                                                                    | Setti                                                                               | ing Depth (m): 1.                                                                                    | .85                                                                                                    | ✓ Use Non<br>Setting I                                                                                   | n-Standard<br>Depth                       |                                       |            |                                                                |                                                                                                    |                     |
| Strength:                                                                                                    | 5 kN                                                                                                    | ~                                                                                                    | Stal                                                                                | bilised Backfill: 🗌                                                                                  |                                                                                                    |                                                                                                    |                                           |                                       |            |                                                                |                                                                                                    |                     |
| Measured Strength                                                                                                    |                                                                                                    |                                                                                                    |                                                                                     | Width Below<br>Ground (mm):                                                                          |                                                                                                    |                                                                                                    |                                           |                                       |            |                                                                | *                                                                                                    |                     |
| (kŇ):                                                                                                    |                                                                                                    |                                                                                                    |                                                                                     | Pole B                                                                                               | Bases & Logs                                                                                                    | Offset (m)                                                                                               | Direction (°)                             |                                       |            |                                                                | / 15.80kN                                                                                                    |                     |
|                                                                                                    |                                                                                                    |                                                                                                    | Pole Bar                                                                            | se: <none></none>                                                                                    |                                                                                                    |                                                                                                    |                                           |                                       |            |                                                                |                                                                                                    |                     |
|                                                                                                    |                                                                                                    |                                                                                                    | Upper L                                                                             | .og: <none></none>                                                                                   |                                                                                                    |                                                                                                    |                                           |                                       |            |                                                                |                                                                                                    |                     |
|                                                                                                    |                                                                                                    |                                                                                                    |                                                                                     | 001 alleges                                                                                          |                                                                                                    |                                                                                                    |                                           |                                       |            |                                                                |                                                                                                    |                     |
|                                                                                                    | Add Profile                                                                                                    |                                                                                                    |                                                                                     | <none></none>                                                                                        |                                                                                                    |                                                                                                    |                                           |                                       |            |                                                                |                                                                                                    |                     |
| Survey Data Simp                                                                                                    | ple Point Load                                                                                                  | Is Complex Point                                                                                                    | Loads Results                                                                       | Images                                                                                               |                                                                                                    |                                                                                                    |                                           |                                       |            |                                                                |                                                                                                    |                     |
| Show Results                                                                                                    | Show                                                                                                    | All Hide All                                                                                                    |                                                                                     |                                                                                                    |                                                                                                    |                                                                                                    |                                           |                                       |            |                                                                |                                                                                                    | <u>Edst(</u>        |
| Tiploade                                                                                                    | Z Foundatio                                                                                                    |                                                                                                    | Horiz Midenan                                                                       | Vert Midnean                                                                                         |                                                                                                    | Z Stay Calce 2                                                                                           | Simple Point L                            | ade 🔽 Complex Point Loade 📿 Cross     | arm Calce  |                                                                |                                                                                                    |                     |
| e npiouus e                                                                                                    |                                                                                                    |                                                                                                    | Tione: Hidapon                                                                      | vere mopsun                                                                                          |                                                                                                    | , suy cous.                                                                                              | ompre rome o                              |                                       | unn cuica. |                                                                |                                                                                                    |                     |
| Pole Tip Loads                                                                                                    | Loadcase                                                                                                    | Nominal Strength<br>(kN)                                                                                                    | Pole Strength<br>Factor                                                             | Allowable Load<br>(kN)                                                                               | Calculated<br>Load (kN)                                                                                                    | Utilisation (%)                                                                                          | Vertical Load<br>(kN)                     |                                       | ^          |                                                                |                                                                                                    |                     |
|                                                                                                    |                                                                                                    |                                                                                                    |                                                                                     |                                                                                                    |                                                                                                    |                                                                                                    |                                           |                                       |            |                                                                |                                                                                                    |                     |
|                                                                                                    | Limit State                                                                                                    | 12.50                                                                                                    | 1.00                                                                                | 12.50                                                                                                | 0 6.26                                                                                                    | 50.11                                                                                                    | 0.97                                      | · · · · · · · · · · · · · · · · · · · |            |                                                                |                                                                                                    |                     |
|                                                                                                    | Limit State<br>Sustained                                                                                        | 12.50<br>12.50                                                                                                    | 1.00                                                                                | 12.50                                                                                                | 0 6.26<br>0 1.31                                                                                                    | 50.11                                                                                                    | 0.97                                      |                                       |            |                                                                |                                                                                                    |                     |
|                                                                                                    | Limit State<br>Sustained                                                                                        | 12.50                                                                                                    | 1.00                                                                                | 12.50                                                                                                | 0 6.26                                                                                                    | 50.11                                                                                                    | 0.97                                      |                                       |            |                                                                |                                                                                                    |                     |
| Foundation                                                                                                    | Limit State<br>Sustained<br>Loadcase                                                                            | 12.50<br>12.50<br>Soil Passive<br>Resistance<br>(kPa/m)                                                                         | 1.00<br>1.00<br>Strength<br>Factor                                                  | 12.50<br>12.50<br>Allowable Load<br>(kN)                                                             | Calculated<br>Load (kN)                                                                                                    | 50.11<br>10.47<br>Utilisation (%))                                                                       | 0.97                                      |                                       |            |                                                                | 18.23kN                                                                                                    |                     |
| Foundation                                                                                                    | Limit State<br>Sustained<br>Loadcase<br>Limit State                                                             | 12.50<br>12.50<br>Soil Passive<br>Resistance<br>(kPa/m)<br>900                                                                  | 1.00<br>1.00<br>Strength<br>Factor<br>0.6                                           | 12.50<br>12.50<br>Allowable Load<br>(kN)<br>6.16                                                     | 0 6.26<br>0 1.31<br>Calculated<br>Load (kN)<br>5 6.26                                                                                                    | 50.11<br>10.47<br>Utilisation (%))<br>101.68                                                             | 0.97                                      |                                       |            |                                                                | 16.236N                                                                                                    |                     |
| Foundation                                                                                                    | Limit State<br>Sustained<br>Loadcase<br>Limit State<br>Sustained                                                | 12.50<br>12.50<br>Soil Passive<br>Resistance<br>(kPa/m)<br>900<br>900                                                           | 1.00<br>1.00<br>Strength<br>Factor<br>0.6<br>0.2                                    | 12.50<br>12.50<br>Allowable Load<br>(kN)<br>6.16<br>1.75                                             | 0 6.26<br>0 1.31<br>Calculated<br>Load (kN)<br>5 6.26<br>5 1.31                                                                                                    | 50.11<br>10.47<br>Utilisation (%))<br>101.68<br>74.96                                                    | 0.97                                      |                                       |            |                                                                | 16.23KN                                                                                                    |                     |
| Foundation                                                                                                    | Limit State<br>Sustained<br>Loadcase<br>Limit State<br>Sustained                                                | 12.50<br>12.50<br>Soil Passive<br>Resistance<br>(kPa/m)<br>900<br>900                                                           | 1.00<br>1.00<br>Strength<br>Factor<br>0.6<br>0.2                                    | 12.50<br>12.50<br>Allowable Load<br>(kN)<br>6.16<br>1.75                                             | 0 6.26<br>0 1.31<br>Calculated<br>Load (kN)<br>5 6.26<br>5 1.31                                                                                                    | 50.11<br>10.47<br>Utilisation (%))<br>101.68<br>74.96                                                    | 0.97                                      |                                       |            |                                                                | 16.23KN 1<br>113.04m                                                                                                    |                     |
| Foundation<br>Uplift (+ve means<br>uplift)                                                                            | Limit State<br>Sustained<br>Loadcase<br>Limit State<br>Sustained<br>Loadcase                                    | 12.50<br>12.50<br>Soil Passive<br>Resistance<br>(kPa/m)<br>900<br>900<br>Profile                                                | 1.00<br>1.00<br>Strength<br>Factor<br>0.6<br>0.2<br>Crossarm                        | 12.50<br>12.50<br>Allowable Load<br>(kN)<br>6.16<br>1.75<br>Common<br>Crosserm                       | 0 6.26<br>0 1.31<br>Calculated<br>Load (kN)<br>5 6.26<br>5 1.31<br>Allowable Uplift<br>(kN)                                                                                       | 50.11<br>10.47<br>Utilisation (%))<br>101.68<br>74.96<br>Calculated Uplift<br>(kN)                       | 0.97<br>0.56<br>Calculated<br>Uplift (kg) |                                       |            |                                                                | 10.23kN  <br>113.23kN  <br>113.94m                                                                                                    |                     |
| Foundation<br>Uplift (+ve means<br>uplift)<br><                                                                       | Limit State<br>Sustained<br>Loadcase<br>Limit State<br>Sustained<br>Loadcase                                    | 12.50<br>12.50<br>Soil Passive<br>Resistance<br>(kPa/m)<br>900<br>900<br>Profile                                                | 1.00<br>1.00<br>Strength<br>Factor<br>0.6<br>0.2<br>Crossarm                        | 12.50<br>12.50<br>Allowable Load<br>(kN)<br>6.16<br>1.75<br>Common<br>Crossarm                       | 0 6.26<br>0 1.31<br>Calculated<br>Load (kN)<br>5 6 6.26<br>5 1.31<br>Allowable Uplift<br>(KN)                                                                                     | 0 50.11<br>10.47<br>Utilisation (%))<br>101.68<br>74.96<br>Calculated Uplift<br>(kN)                     | 0.97<br>0.56<br>Calculated<br>Uplift (kg) |                                       |            | Easting: -34.20 Northing: -53.5                                | 18.2364 i<br>13.04m<br>180*<br>7                                                                                                    |                     |
| Foundation<br>Uplift (+ve means<br>uplift)<br>Conductors Cross                                                        | Limit State<br>Sustained<br>Loadcase<br>Limit State<br>Sustained<br>Loadcase                                    | 12.50<br>12.50<br>Soil Passive<br>Resistance<br>(kPa/m)<br>900<br>900<br>Profile                                                | 1.00<br>1.00<br>Strength<br>Factor<br>0.6<br>0.2<br>Crossarm                        | 12.50<br>12.50<br>Allowable Load<br>(kN)<br>6.16<br>1.75<br>Common<br>Crossarm                       | 2 6.25<br>2 1.31<br>Calculated<br>Load (kN)<br>5 6.26<br>5 1.31<br>Allowable Uplift<br>(KN)                                                                                       | 50.11<br>10.47<br>Utilisation (%))<br>101.68<br>74.96<br>Calculated Uplift<br>(kN)                       | 0.97<br>0.56<br>Calculated<br>Uplift (kg) |                                       |            | Easting : 34.20 Northing: - 53.5                               | 10.20kN  <br>113.04m<br>113.04m                                                                                                    |                     |
| Foundation<br>Uplift (+ve means<br>uplift)<br><<br>Conductors Cross<br>Profile                                        | Limit State<br>Sustained<br>Loadcase<br>Limit State<br>Sustained<br>Loadcase<br>arms Pole I                     | 22.50<br>12.50<br>Soil Passive<br>Resistance<br>(kPa/m)<br>900<br>900<br>Profile                                                | 1.00<br>1.00<br>Strength<br>Factor<br>0.6<br>0.2<br>Crossarm                        | 12.50<br>12.50<br>Allowable Load<br>(kH)<br>6.16<br>1.75<br>Common<br>Crossarm                       | 2 6.25<br>2 1.31<br>Calculated<br>Load (kN)<br>5 6.26<br>5 1.31<br>Allowable Uplift                                                                                               | 50.11<br>10.47<br>Utilisation (%))<br>101.68<br>74.96<br>Calculated Uplift<br>(KN)                       | Calculated<br>Uplift (kg)                 |                                       |            | Easting:-34.20 Northing:-53.5                                  | 10.23kN<br>113.34m<br>113.94m<br>1809                                                                                                    |                     |
| Foundation<br>Uplift (+ve means<br>uplift)<br>Conductors Cross<br>Profile<br>Pole Crossann                            | Limit State<br>Sustained<br>Loadcase<br>Limit State<br>Sustained<br>Loadcase<br>arms Pole I                     | 22.50<br>12.50<br>Soil Passive<br>Resistance<br>(kPa/m)<br>900<br>900<br>Profile<br>Ment Stays                                  | 1.00<br>1.00<br>Strength<br>Factor<br>0.6<br>0.2<br>Crossarm                        | 12.50<br>12.50<br>Allowable Load<br>(kH)<br>6.16<br>1.75<br>Common<br>Crosserm                       | a 6.26<br>b 1.31<br>Calculated<br>Load (kN)<br>5 6.26<br>5 1.31<br>Allowable Uplift<br>(kN)                                                                                       | 50.11<br>10.47<br>Utilisation (%))<br>101.68<br>74.96<br>Calculated Uplift<br>(kN)                       | Calculated<br>Uplift (kg)                 |                                       |            | Easting:-34.20 Northing:-53.5                                  | 10.22KN<br>113.04m<br>113.04m<br>1009<br>7<br>Show Kingbok Height Show Wire Detail                                                                                                    | Show Height of Wir  |
| Foundation<br>Uplift (+ve means<br>uplift)<br><<br>Conductors Cross<br>Profile<br>Pole Crossarn<br>Circuit            | Limit State<br>Sustained<br>Loadcase<br>Limit State<br>Sustained<br>Loadcase<br>arms Pole I<br>ns<br>Common Crr | 12.50<br>12.50<br>Soil Passive<br>Resistance<br>(kPa/m)<br>900<br>900<br>Profile<br>Mant Stays<br>Add New Circ<br>sssarm<br>Att | 1.00<br>1.00<br>Strength<br>Factor<br>0.6<br>0.2<br>Crosserm<br>uit                 | 12.50<br>12.50<br>Allowable Load<br>(kN)<br>6.16<br>3.75<br>Common<br>Crosserm<br>Remove Sel         | Calculated<br>Load (kN)<br>Calculated<br>Load (kN)<br>S<br>S<br>Allowable Uplift<br>(kN)                                                                                          | 50.11<br>10.47<br>Utilisation (%))<br>101.68<br>74.96<br>Calculated Uplift<br>(kN)                       | 0.97<br>0.56<br>Calculated<br>Upift (kg)  | Crosserm Lac                          | cked POA   | Easting:-34.20 Northing:-53.5<br>POA (m) Crossarm<br>Angle (*) | 10.234m<br>113.04m<br>113.04m<br>100*<br>57<br>57<br>59<br>50 Wire Detail                                                                                                    | Show Height of Wir  |
| Foundation<br>Uplift (+ve means<br>uplift)<br><<br>Conductors Cross<br>Profile<br>Pole Crossarn<br>Circuit            | Limit State<br>Sustained<br>Loadcase<br>Limit State<br>Sustained<br>Loadcase<br>arms Pole I<br>ns<br>Common Cre | 12.50<br>12.50<br>Sol Passiva<br>Rasistance<br>(kPa/m)<br>900<br>900<br>Profile<br>Nent Stays<br>Add New Circ<br>bssarm Att     | 1.00<br>1.00<br>Strength<br>Factor<br>0.6<br>0.2<br>Crosserm<br>uit                 | 12.50<br>12.50<br>Allowable Load<br>(kN)<br>6.16<br>1.75<br>Common<br>Crossarm<br>Remove Sel         | Calculated<br>Load (kN)<br>Allowable Uplift<br>(kN)                                                                                                    | 50.11<br>10.47<br>Utilisation (%))<br>101.68<br>74.96<br>Calculated Uplift<br>(kN) Uplift<br>(kN) Uplift | 0.97<br>0.56<br>Calculated<br>Upift (kg)  | Crosserm Loc                          | ked POA    | Easting:-34.20 Northing:-53.5<br>POA (m) Crosserm<br>Angle (*) | 10.2354<br>10.2354<br>100 <sup>+</sup><br>7<br>5how Kingbolt Height Show Wire Detail                                                                                                    | Show Height of Wir  |
| Foundation<br>Uplift (+ve means<br>uplift)<br>Conductors Cross<br>Profile<br>Pole Crossarm<br>Circuit<br>End Crossarm | Limit State<br>Sustained<br>Loadcase<br>Limit State<br>Sustained<br>Loadcase<br>arms Pole I<br>ns<br>Common Cro | 12.50<br>Soil Jasaive<br>Reistave<br>900<br>Profile<br>Nant Stays<br>Add New Circ<br>assarm Att                                 | 1.00<br>1.00<br>Strength<br>Factor<br>0.6<br>0.2<br>Crosserm                        | 12.50<br>12.50<br>Allowable Load<br>(kt)<br>6.16<br>1.75<br>Common<br>Crosserm<br>Remove Sel         | 0     6.26       0     1.31       Calculated<br>Load (kN)     6       5     6.28       6     8       1.31     Allowable Upinft<br>(KN)       lected Circuit     uctor             | 50.11<br>10.47<br>Utilisation (%))<br>101.68<br>74.96<br>Calculated Uplift<br>(%)                        | 0.97<br>0.56<br>Calculated<br>Upift (kg)  | Crosserm Loc                          | cked POA   | Easting:-34.20 Northing:-53.5<br>POA (m) Crossarm<br>Angle (*) | 10.235N<br>113.04m<br>110.*<br>57<br>59<br>59<br>59<br>59<br>59<br>59<br>59<br>59<br>59<br>59                                                                                                    | Show Height of Wire |
| Foundation                                                                                                    | Limit State<br>Sustained<br>Loadcase<br>Limit State<br>Sustained<br>Loadcase<br>arms Pole I<br>ms<br>Common Cre | 12.50<br>Soil Pasoive Resistance<br>(kPa/m)<br>900<br>900<br>900<br>Profile<br>Nart Stays<br>Add New Circ<br>Sassarm<br>Att     | 1.00<br>1.00<br>Strength<br>Factor<br>0.6<br>0.2<br>Crosserm<br>uit<br>achment Type | 12.55<br>12.50<br>Allowable Load<br>(kit) 6.16<br>1.75<br>Common<br>Crosserm<br>Remove Sell<br>Condu | 0     6.26       0     1.31       Calculated<br>Load (kh)     6.265       5     1.31       Allowable Uplift<br>(kN)     1.31       Allowable Uplift     1.31       uctor     1.31 | 50.11<br>10.47<br>Ublination (%))<br>101.68<br>74.95<br>Calculated Uplift<br>(kW)                        | Crosserm<br>Group                         | Crossrm Loc                           | cked POA   | POA (m) Crosserr<br>POA (m) Crosserr                           | 13.2264<br>13.24m<br>13.64m<br>13.64 | Show Height of Wire |